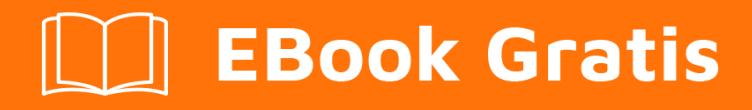

# APRENDIZAJE ibm-bluemix

Free unaffiliated eBook created from **Stack Overflow contributors.** 

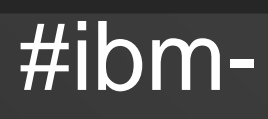

bluemix

### Tabla de contenido

| Acerca de                                                                                   |
|---------------------------------------------------------------------------------------------|
| Capítulo 1: Empezando con ibm-bluemix                                                       |
| Observaciones                                                                               |
| Examples                                                                                    |
| Instalación o configuración                                                                 |
| Obtención de la instalación de IBM Bluemix para desplegar una aplicación de nodo            |
| Paso 1: Crea una cuenta bluemix                                                             |
| Paso 2: Instale Bluemix y las herramientas de línea de comandos de Cloud Foundry            |
| Paso 2a: Conectar a Bluemix                                                                 |
| Paso 2b: Iniciar sesión en Bluemix                                                          |
| Implementación continua de RESTful API (Node.js) a través de GitHub utilizando IBM Bluemix  |
| Paso 1: Crea tu cuenta de GitHub                                                            |
| Paso 2: Crea tu cuenta de IBM Bluemix                                                       |
| Paso 3: Implementa tu paquete de API Rest en GitHub4                                        |
| Paso 4: implemente su repositorio GitHub en IBM Bluemix usando Toolchain (herramienta de i5 |
| Paso 5: Probar la API Rest con PostMan                                                      |
| Renuncia:                                                                                   |
| Capítulo 2: Mobile Analytics para Bluemix                                                   |
| Introducción                                                                                |
| Examples                                                                                    |
| Introducción a las aplicaciones iOS Swift y Mobile Analytics para Bluemix                   |
| Capítulo 3: Unión                                                                           |
| Examples                                                                                    |
| Acceso a credenciales a través de la variable de entorno VCAP_SERVICES                      |
| Creditos                                                                                    |

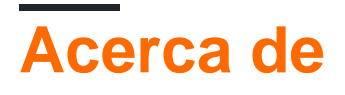

You can share this PDF with anyone you feel could benefit from it, downloaded the latest version from: ibm-bluemix

It is an unofficial and free ibm-bluemix ebook created for educational purposes. All the content is extracted from Stack Overflow Documentation, which is written by many hardworking individuals at Stack Overflow. It is neither affiliated with Stack Overflow nor official ibm-bluemix.

The content is released under Creative Commons BY-SA, and the list of contributors to each chapter are provided in the credits section at the end of this book. Images may be copyright of their respective owners unless otherwise specified. All trademarks and registered trademarks are the property of their respective company owners.

Use the content presented in this book at your own risk; it is not guaranteed to be correct nor accurate, please send your feedback and corrections to info@zzzprojects.com

# Capítulo 1: Empezando con ibm-bluemix

### Observaciones

Bluemix es una plataforma como servicio (PaaS) desarrollada por IBM para crear, ejecutar, implementar y administrar aplicaciones en la nube. Bluemix ofrece un gran catálogo de servicios para integrar con sus aplicaciones. Los lenguajes de programación y tiempos de ejecución admitidos incluyen Java, Node.js, Swift, Go, PHP, Python y Ruby, con lenguajes adicionales compatibles mediante el uso de paquetes de compilación.

IBM Bluemix está basado en la tecnología abierta Cloud Foundry. Además de crear aplicaciones web para varios marcos, incluido iOS, puede crear contenedores de Docker o iniciar instancias de servidores virtuales. Bluemix se basa en un modelo de nube híbrida. Sus aplicaciones, contenedores y máquinas virtuales son portátiles a través de nubes públicas, dedicadas y locales.

La consola Bluemix proporciona placas de aplicación para ayudarte a comenzar. Las consolas Bluemix en Dallas, Londres o Sydney ofrecen un creciente catálogo de más de 100 servicios para construir sus aplicaciones.

#### Categorias de servicio

- Compute Múltiples tiempos de ejecución, contenedores basados en Docker, acceso a servidores virtuales
- Red Conexiones VPN seguras
- Almacenamiento Almacenes de datos en la nube no estructurados
- Datos y análisis: opciones de base de datos y análisis de big data
- Watson edificio de aplicación cognitiva
- Integrar: administración de API, integración en la nube, puerta de enlace segura
- DevOps: canalización de entrega, escalado automático, seguimiento y planificación, notificaciones de alerta
- Seguridad Inicio de sesión único, monitoreo de seguridad
- Servicios de aplicaciones: reglas de negocio, flujo de trabajo, almacenamiento en caché, servidor de aplicaciones y más
- Mobile: servicios para aplicaciones móviles, como notificaciones push, pruebas, ajustes y análisis
- Internet de las cosas: base de IoT e información de datos en tiempo real

#### **Enlaces Útiles**

- Documentación de Bluemix información técnica extensa y detallada
- Preguntas de identificación y facturación: preguntas frecuentes sobre problemas comunes de Bluemix
- Estado de Bluemix : notificaciones sobre eventos que afectan a la plataforma y los servicios
- Empieza con Bluemix
- Consolas Bluemix EE . UU. Sur , EU-GB , AU-SYD

### Examples

Instalación o configuración

Instrucciones detalladas sobre cómo configurar o instalar ibm-bluemix.

Obtención de la instalación de IBM Bluemix para desplegar una aplicación de nodo

## Paso 1: Crea una cuenta bluemix

Cree una cuenta en https://console.ng.bluemix.net/registration/

Esto te preparará con una prueba de 30 días. No tiene que pagar nada por los recursos gratuitos y no tiene que configurar la facturación hasta el final de su prueba (aunque no todos los servicios estarán disponibles).

# Paso 2: Instale Bluemix y las herramientas de línea de comandos de Cloud Foundry

Esto es opcional, puede realizar la mayoría de las acciones a través de la consola web desde el paso 1. Las utilidades de CLI se pueden descargar desde https://newconsole.ng.bluemix.net/docs/starters/install\_cli.html y debe instalar ambos El cli bluemix y el cli nube.

### Paso 2a: Conectar a Bluemix

\$ bluemix api https://api.ng.bluemix.net

### Paso 2b: Iniciar sesión en Bluemix

\$ bluemix login -u username -o org\_name -s space\_name

Debe especificar su nombre de usuario, nombre de organización y nombre de espacio que puede obtener desde la consola web en el Paso 1.

Después de iniciar sesión correctamente, ahora ha configurado bluemix. Puede obtener más información sobre la CLI y obtener complementos adicionales en http://clis.ng.bluemix.net/ui/home.html

Implementación continua de RESTful API (Node.js) a través de GitHub utilizando IBM Bluemix Toolchain

## Paso 1: Crea tu cuenta de GitHub

Si ya tiene una cuenta de GitHub, continúe con el Paso 2. De lo contrario, siga estos pasos:

1.a lr a la página de Github .

1.b Ingrese su nombre de usuario deseado, su dirección de correo electrónico y luego su contraseña deseada. Luego, haga clic en el botón **Registrarse en GitHub**.

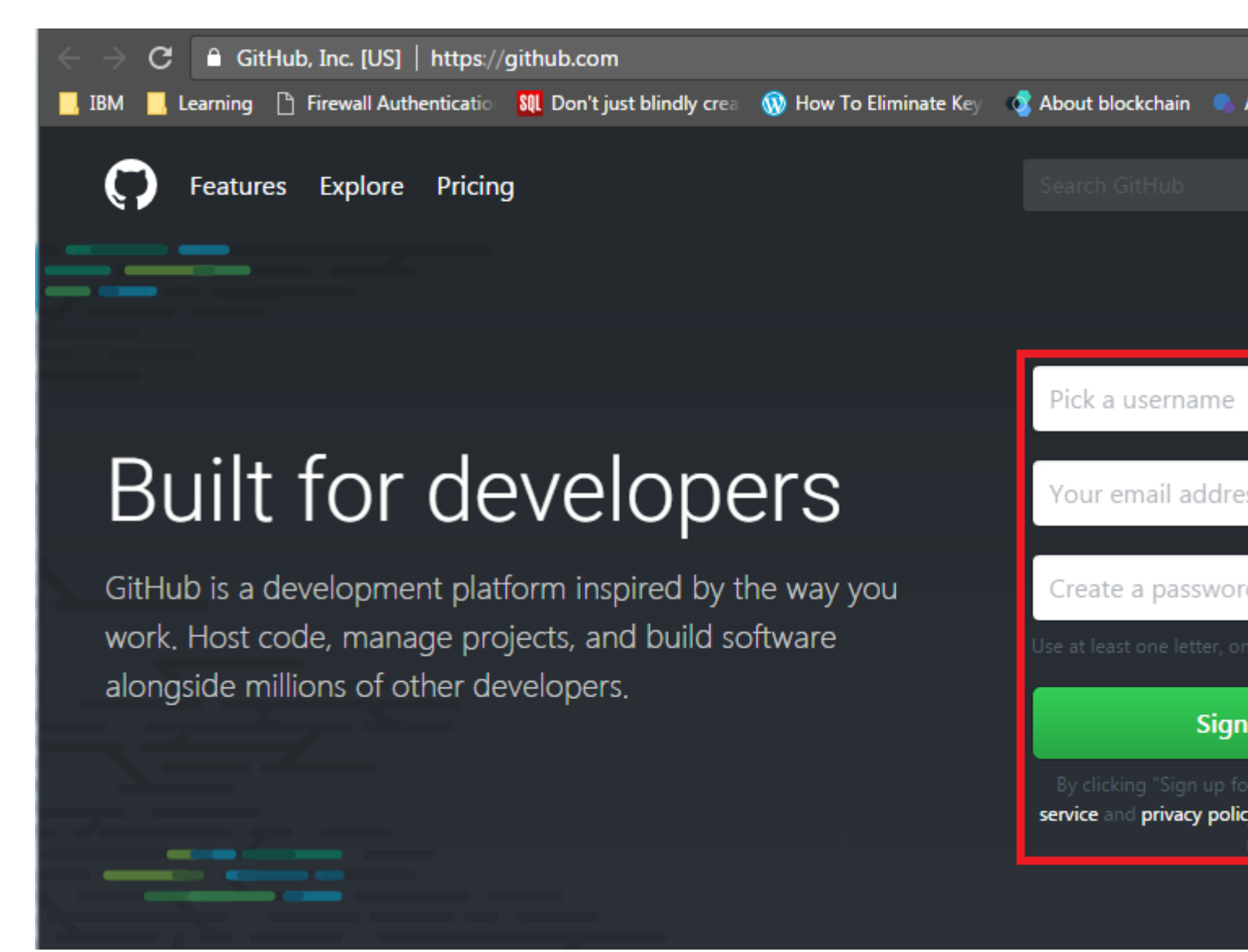

### Paso 2: Crea tu cuenta de IBM Bluemix

Consulte Bluemix Get Started sobre cómo crear una cuenta o siga el ejemplo anterior sobre cómo crear su cuenta Bluemix en esta página.

# Paso 3: Implementa tu paquete de API Rest

### en GitHub

3.a Si no sabe cómo usar Git, lea el Tutorial de Git o puede usar SourceTree, una implementación de Git basada en GUI. Lea el Tutorial de SourceTree para obtener más información sobre SourceTree.

3.b Suba su código de API Rest a GitHub usando el comando **git push**. En contraste, puede bifurcar o clonar mi API Rest en GitHub y luego aplicar sus propios cambios según sea necesario y luego cargar el código en su cuenta de GitHub. Nota: Mi API Rest de muestra contiene una implementación de ejemplo de MongoDB y APICache.

# Paso 4: implemente su repositorio GitHub en IBM Bluemix usando Toolchain (herramienta de implementación continua)

4.a Inicie sesión en su cuenta de Bluemix .

### Sign in to IBM

Enter IBMid or email Forgot your IBMid?

Continue

New? Create an IBMid.

4.b Haga clic en Menú para mostrar otros elementos.

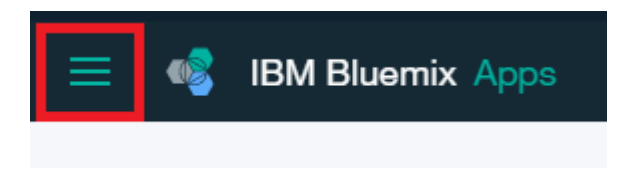

A continuación, seleccione "Servicios".

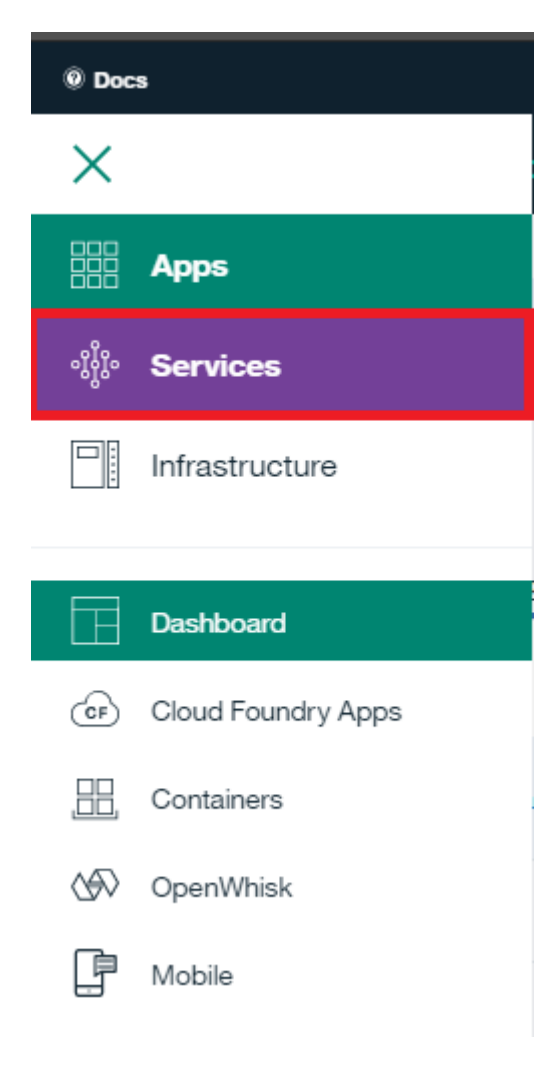

Y luego, haga clic en "DevOps".

| © Docs            |                      |  |  |  |
|-------------------|----------------------|--|--|--|
| X                 |                      |  |  |  |
| ႋ႙ၟ႞ၜ             | Services             |  |  |  |
|                   |                      |  |  |  |
|                   | Dashboard            |  |  |  |
| $\square$         | Data & Analytics     |  |  |  |
| `ď                | Watson               |  |  |  |
| 503<br>UU         | Internet of Things   |  |  |  |
| api               | APIs                 |  |  |  |
| ÷.                | Network              |  |  |  |
| ())))             | Storage              |  |  |  |
| \$                | Security             |  |  |  |
| [₽]               | DevOps               |  |  |  |
| $\bigotimes$      | Application Services |  |  |  |
| $\Leftrightarrow$ | Integrate            |  |  |  |

4.c Seleccionar Toolchains. Luego, haga clic en el botón Crear una cadena de herramientas .

| ≡        | 🔹 IBM Bluemix Dev | Ops        |
|----------|-------------------|------------|
|          |                   |            |
|          | Getting Started   | O, Search  |
|          | Toolchains        |            |
|          | Pipelines         | Toolchains |
| Services |                   |            |

#### 4.d Seleccionar otras plantillas

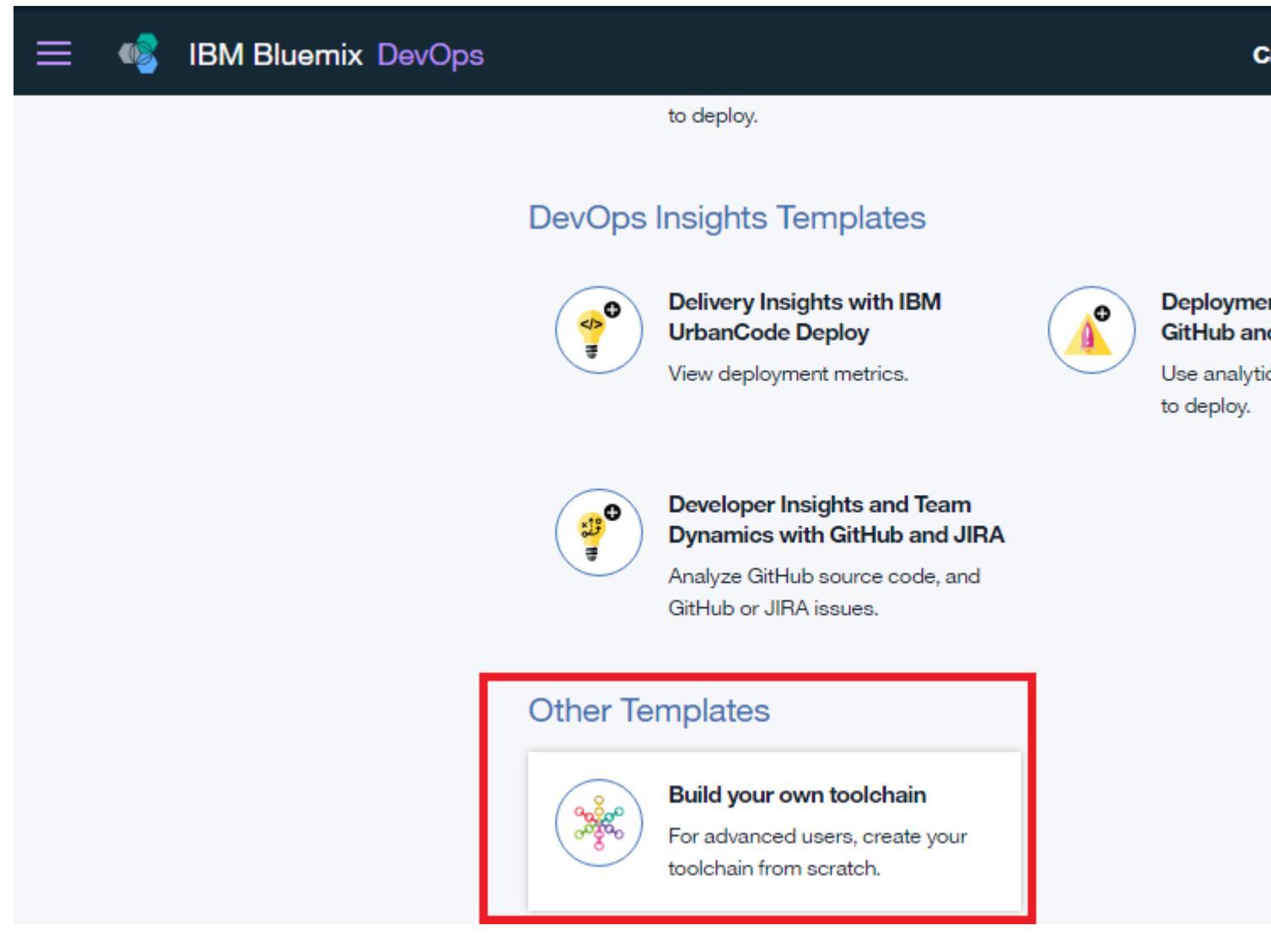

4.e Introduzca deseada **Toolchain Nombre**, tenga en cuenta que esto mostrará en su dirección URL de la API.

| ≡ | 🔹 IBM Bluemix DevOps                                                                      |                                                     | с                     |
|---|-------------------------------------------------------------------------------------------|-----------------------------------------------------|-----------------------|
|   | This toolchain has no preconfigured tools. If you a To get started, click <b>Create</b> . | re already familiar with toolchains, you can set up | o your own toolchain. |
|   | TEMPLATE INFO<br>GIT URL<br>GIT BRANCH                                                    | https://github.com/<br>master                       | open-toolchain/en     |
|   | Organization                                                                              | Toolchain Name                                      | oolchain              |

4.f Espere unos segundos a que Bluemix cree su cadena de herramientas. Luego, haga clic en **Agregar una herramienta**.

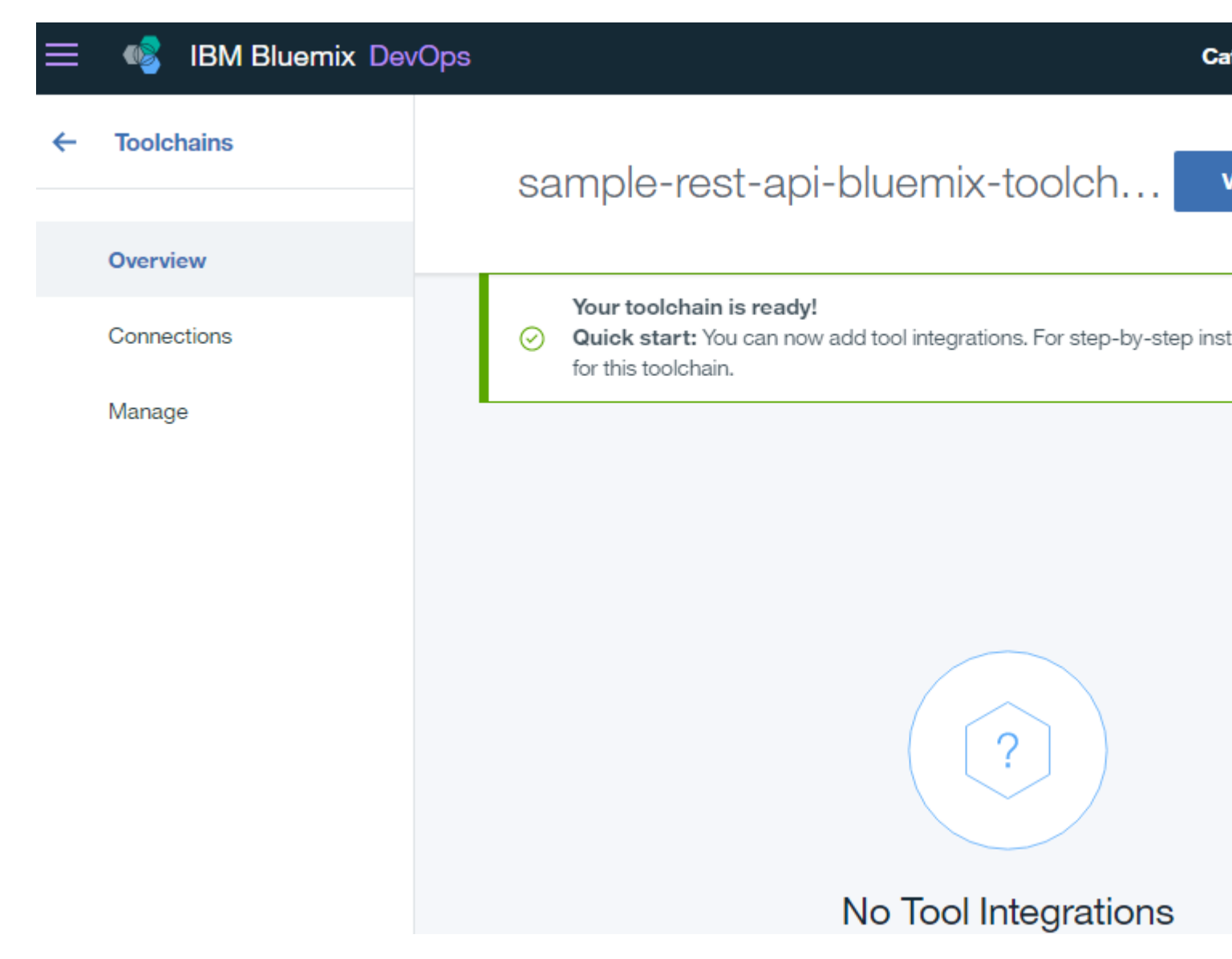

#### 4.g Elige GitHub

| 📃 🐗 IBM Bluemix DevOps |           |                                                                                                    |            | Ca                                                             |
|------------------------|-----------|----------------------------------------------------------------------------------------------------|------------|----------------------------------------------------------------|
| <u>Learn More</u>      |           | Alert Notification<br>Never miss critical issues.                                                          |            | Artifactory<br>Store build an<br>Artifactory re<br>Third Party |
|                        | <b>**</b> | Availability Monitoring<br>Test, monitor, and improve your<br>application as you build it.<br>IBM          | $\bigcirc$ | Delivery Pip<br>Automate yo<br>and more.                       |
|                        | •         | DevOps Insights<br>Use analytics to determine whether<br>to deploy.<br>IBM Beta                            |            | Eclipse Orio<br>A browser-bac<br>cloud develo                  |
|                        | 0         | Git Repos and Issue Tracking<br>IBM hosted repos and issue<br>tracking based on GitLab<br>IBM Experimental |            | GitHub<br>Store and ma<br>way.<br>Third Party                  |

4.h Ahora, necesitamos vincular nuestro repositorio existente en GitHub a esta cadena de herramientas. En **Tipo de repositorio**, seleccione **Existente**. Luego, elija la URL del repositorio correcta para su fuente de Rest Rest. Después de eso, depende de usted si desea realizar un seguimiento de los cambios del repositorio a través de Toolchain. Para hacerlo, marque la casilla de verificación Realizar **seguimiento de cambios de código**.

Tool Catalog

| Config                                                                                                    | gure the In                               | tegration                                                                                               |
|----------------------------------------------------------------------------------------------------|-------------------------------------------|----------------------------------------------------------------------------------------------------|
| GitHub<br>Store your source code in a new<br>or existing repository on<br>CitHub som and angeges in second |                                           | Repository type:<br>Existing<br>Link to the repository that is specified in the Source repository URL f |
| coding through                                                                                             | wikis, issue                              | Source repository URL:                                                                                  |
| tracking, and pull requests.          Third Party                                                          |                                           | https://github.com/ariescamitan/node-api-with-express                                                   |
|                                                                                                    |                                           | Track deployment of code changes                                                                        |
| View Docs                                                                                                  |                                           |                                                                                                    |
| PROVIDER                                                                                                   | IBM                                       |                                                                                                    |
| TOOLCHAIN                                                                                                  | sample-rest-<br>api-bluemix-<br>toolchain |                                                                                                    |

4.i Ahora, lo que necesitamos es algo para construir e implementar nuestro repositorio API Rest de forma automática. Así que tenemos que añadir otra herramienta.

| 📃 🔹 IBM Bluemix DevOp | DS                                                                                                 |                                               |
|-----------------------|----------------------------------------------------------------------------------------------------|-----------------------------------------------|
| ← Toolchains          | sample-rest-api                                                                                    | -bluemix-toolchain                            |
| Overview              |                                                                                                    |                                               |
| Connections           | <ul> <li>Your toolchain is ready!</li> <li>Quick start: You can now for this toolchain.</li> </ul> | v add tool integrations. For step-by-step ins |
| Manage                |                                                                                                    |                                               |
|                       | THINK                                                                                              | CODE                                          |
|                       |                                                                                                    | _ <b></b>                                     |
|                       | Issues<br>node-api-with-express                                                                    | GitHub<br>node-api-with-express               |
|                       | ✓ Configured                                                                                       | ✓ Configured                                  |

4.j Agreguemos el Pipeline de Entrega.

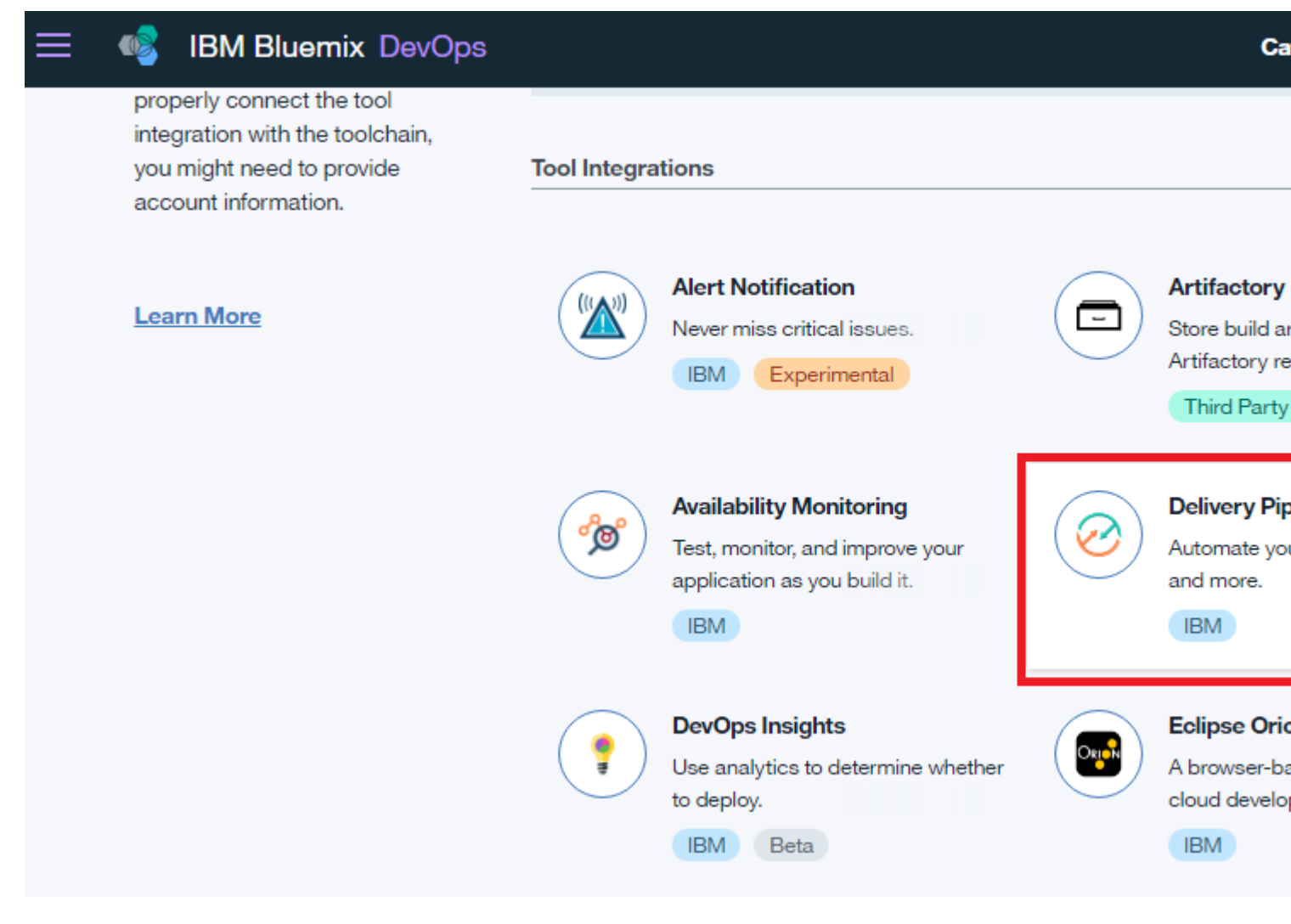

Luego, asígnele el nombre Build and Deploy .

toolchain

**Tool Catalog** 

| Config                                                | gure the Ir                  | ntegration                         |
|-------------------------------------------------------|------------------------------|------------------------------------|
| O De Pi                                               | elivery<br>peline            | Pipeline name:<br>Build and Deploy |
| The Delivery Pipeline service<br>automates continuous |                              | Show apps in the View app menu     |
| deployment.                                           |                              |                                    |
| IBM                                                   |                              |                                    |
| View Docs                                             |                              |                                    |
| PROVIDER                                              | IBM                          |                                    |
| TOOLCHAIN                                             | sample-rest-<br>api-bluemix- |                                    |

Después de unos segundos, aparecerá el recién agregado Pipeline de entrega. Pinchalo.

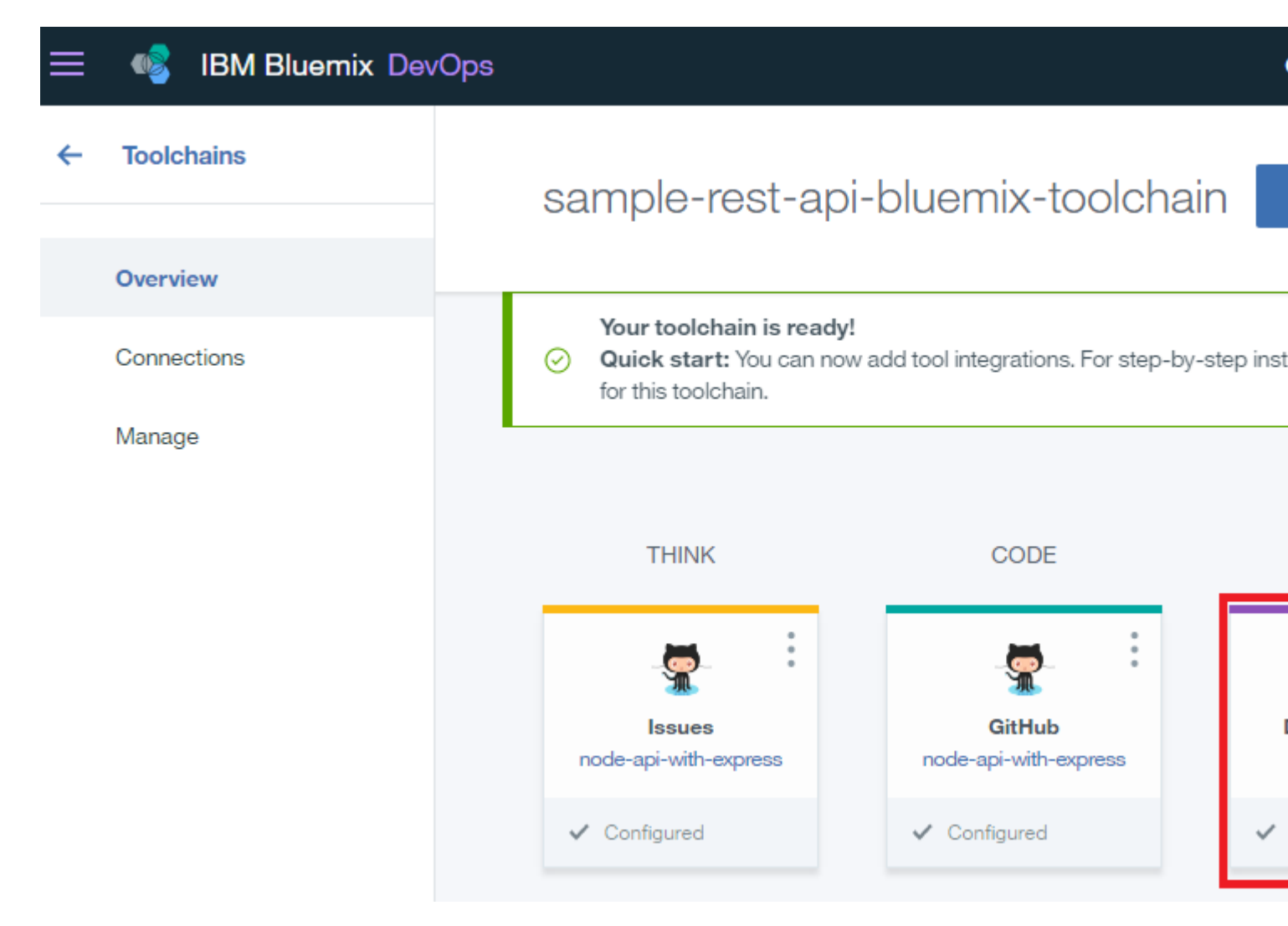

4.k Necesitamos agregar etapas a nuestro Pipeline de entrega. Haga clic en Agregar etapa .

| 💳 🔹 IBM Bluemix DevOps                                                      |  |
|-----------------------------------------------------------------------------|--|
| <ul> <li>Toolchain</li> <li>Build and Deploy   Delivery Pipeline</li> </ul> |  |
| Add Stage 🕀                                                                 |  |

4.1 Crea la **etapa de compilación** en la que construiremos automáticamente nuestro paquete. Siga los pasos en la figura a continuación:

| BM | Bluemix DevOps                                                                                                    |                                                   | Са |
|----|----------------------------------------------------------------------------------------------------|---------------------------------------------------|----|
|    | Build 1. Name it "Build".                                                                                                    |                                                   |    |
|    | INPUT JOBS ENVIRONMENT PROPERTIES                                                                                                    |                                                   |    |
|    | 5. Click "JOBS" tab.                                                                                                    |                                                   |    |
|    | Input Settings                                                                                                    |                                                   |    |
|    | Input Type 2. Choose SCM Repository.                                                                                                    |                                                   |    |
|    | SCM Repository                                                                                                    |                                                   |    |
|    | Git Repository                                                                                                    |                                                   |    |
|    | node-api-with-express                                                                                                    | 3. Verify the Git<br>Repository.                  |    |
|    | Git URL                                                                                                    |                                                   |    |
|    | https://github.com/ariescamitan/node-api-with-express.                                                                                                    | git                                               |    |
|    | Branch                                                                                                    |                                                   |    |
|    | master                                                                                                    |                                                   |    |
|    |                                                                                                    |                                                   |    |
|    | Stage Trigger       4. Se         Run jobs whenever a change is pushed to Git       change         Run jobs only when this stage is run manually       change | lect "Run jobs whenever a<br>ge is pushed to Git. |    |
|    |                                                                                                    |                                                   |    |
|    |                                                                                                    | SAVE                                              | C/ |

Necesitamos agregar un TRABAJO que ejecute el comando de instalación npm .

### Build and Deploy | Stage Configuration

| Build                                                                                                    |
|----------------------------------------------------------------------------------------------------|
| INPUT JOBS ENVIRONMENT PROPERTIES                                                                                                    |
| ADD JOB                                                                                                    |
| Click "ADD JOB" above to add the first job to this stage. Jobs runs sequentially in a stage, and each job runs container environment. |
| SAVE                                                                                                    |

Seleccione la opción Construir.

18

Ca

|   | Build      |            |     |                                      |
|---|------------|------------|-----|--------------------------------------|
|   | INPUT      | JOBS       | ENV | IRONMENT PROPERTIES                  |
|   | +<br>SELEC | т јов түре | :   |                                      |
|   | Build      |            |     |                                      |
| c | Deploy     |            |     | the first job to this stage. Jobs ru |
| с | c Test     |            |     |                                      |
|   |            |            |     |                                      |

Luego, seleccione **npm** bajo el **Tipo de Generador** . Y luego, bajo el **comando Build Shell,** configure automáticamente que ejecutará el comando **npm install** .

| • | IBM E | Bluemix DevOps                                                                                                    | Catalog |
|---|-------|----------------------------------------------------------------------------------------------------|---------|
|   |       | Build                                                                                                    | REMOVE  |
|   |       | Build Configuration                                                                                                    |         |
|   |       | Builder Type                                                                                                    |         |
|   |       | npm                                                                                                    |         |
|   |       | Build Shell Command                                                                                                    |         |
|   |       | <pre>#!/bin/bash # The default Node.js version is 0.10.40 # To use Node.js 0.12.7, uncomment the following line: #export PATH=/opt/IBM/node-v0.12/bin:\$PATH # To use Node.js 4.2.2, uncomment the following line: #export PATH=/opt/IBM/node-v4.2/bin:\$PATH npm install</pre> |         |
|   |       | Don't have a build script? Create a new one from a template. + ADD                                                                                                    |         |
|   |       | Working Directory                                                                                                    |         |
|   |       |                                                                                                    |         |
|   |       | Build Archive Directory                                                                                                    |         |
|   |       |                                                                                                    |         |
|   |       | Enable Test Report                                                                                                    |         |
|   |       | Run Conditions                                                                                                    |         |
|   |       | ✓ Stop running this stage if this job fails                                                                                                    |         |

Asegúrese de hacer clic en el botón Guardar para guardar los cambios.

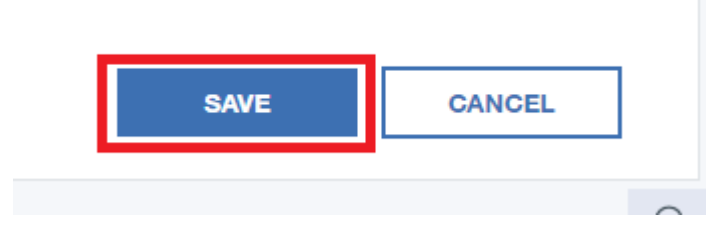

4.m Después de crear la etapa de compilación, ahora necesitamos crear la etapa de **implementación** . Ve y agrega otra etapa haciendo clic en **Agregar etapa** .

# Pipelines Build and Deploy | Delivery Pipeline

| Build                 | <ul> <li>Image: Image: Ima</li></ul> |
|-----------------------|----------------------------------------------------------------------------------------------------|
| STAGE NOT             | RUN                                                                                                    |
| LAST INPUT            | 𝖉 Git URL                                                                                                    |
| Not yet run           |                                                                                                    |
| JOBS                  | View logs and history                                                                                                    |
| Build Not yet run     |                                                                                                    |
|                       |                                                                                                    |
| LAST EXECUTION RESULT |                                                                                                    |
| No results            |                                                                                                    |

Siga los pasos definidos en la siguiente figura:

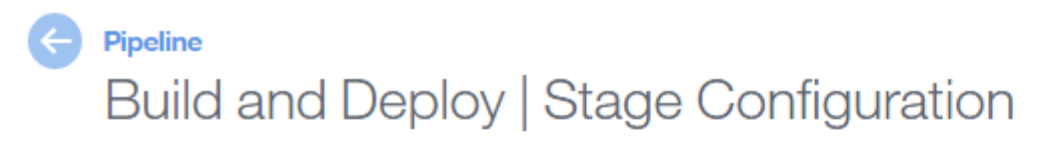

| Deploy                         | 1. Rename to "Deploy".               |                    |      |      |
|--------------------------------|--------------------------------------|--------------------|------|------|
| INPUT JO                       | BS ENVIRONMENT PROPER                | TIES               |      |      |
|                                | 4. Click "JOBS" tab.                 |                    |      |      |
| Input Setting                  | s                                    |                    |      |      |
| Input Type                     | 2. Choose "None".                    |                    |      |      |
| None                           |                                      |                    |      |      |
|                                |                                      |                    |      |      |
| Stage Trigge                   | r                                    |                    |      |      |
| Run jobs v                     | /hen the previous stage is completed | 3. Leave it as is. |      |      |
| <ul> <li>Run jobs c</li> </ul> | nly when this stage is run manually  | •                  |      |      |
|                                |                                      |                    |      |      |
|                                |                                      |                    |      |      |
|                                |                                      |                    | SAVE | CANC |
|                                |                                      |                    |      |      |

Luego, en la pestaña TRABAJOS , haga clic en Agregar trabajo .

| Deploy                                                                                                    |
|----------------------------------------------------------------------------------------------------|
| INPUT JOBS ENVIRONMENT PROPERTIES                                                                                                    |
| ADD JOB                                                                                                    |
| Click "ADD JOB" above to add the first job to this stage. Jobs runs sequentially in a stage, and each job runs in a clean container environment. |

Y luego, seleccione la opción Implementar.

| Deploy                                                                                        |            |
|-----------------------------------------------------------------------------------------------|------------|
| INPUT JOBS ENVIRONMENT PROPERTIES                                                             |            |
|                                                                                               |            |
| $(\pm)$                                                                                       |            |
| Build                                                                                         |            |
| Deploy<br>C the first job to this stage. Jobs runs sequentially in a stage, and each job runs | in a clean |
| cc lest                                                                                       |            |

En **Tipo de implementación**, seleccione **Cloud Foundry** (Servicio de nube predeterminado de IBM Bluemix).

| Deploy                                |          |
|---------------------------------------|----------|
| INPUT JOBS ENVIRONMENT PROPERTIES     |          |
| Deploy                                |          |
| Deploy                                | REMOVE   |
| Deploy Configuration                  |          |
| Deployer Type                         | (i)      |
| Cloud Foundry                         | <b>*</b> |
| Target                                | (i)      |
| US South - https://api.ng.bluemix.net | *        |
| Organization                          | i        |
|                                       | *        |
|                                       |          |

En este caso, seleccioné el espacio **dev** . Para un proyecto real, es posible que desee seleccionar un mejor espacio que pueda manejar su uso de producción real. Después, haga clic en el botón **Guardar** .

| Space                                                   | ( |
|---------------------------------------------------------|---|
| dev                                                     |   |
| Application Name                                        | ( |
| Build and Deploy                                        |   |
| Deploy Script                                           | ( |
| #!/bin/bash<br>cf push "\${CF_APP}" -c "node server.js" |   |
|                                                         |   |
| Run Conditions                                          |   |
| ✓ Stop running this stage if this job fails             | ( |
|                                                         |   |
|                                                         |   |

4.n Ahora todas las etapas están configuradas. Por defecto, todas las etapas están en estado de **parada**. Necesitamos **ejecutar** todas nuestras etapas haciendo clic en los botones **Jugar** como.

| Build 1.                                                                       |                      | > | Deploy                       | 2. 🕞 🏟                |
|--------------------------------------------------------------------------------|----------------------|---|------------------------------|-----------------------|
| STAGE RUNNING                                                                  |                      |   | STAGE NOT                    | RUN                   |
| LAST INPUT<br>Last commit by Aries B. Camitan<br>Added MongoDB on readme file. | 𝔗 Git URL<br>13d ago |   | INPUT<br>No input configured |                       |
| JOBS <u>View log</u>                                                           | s and history        |   | JOBS Deploy Not yet run      | View logs and history |
| ۯ Build Running                                                                |                      |   | LAST EXECUTION RESULT        |                       |
| LAST EXECUTION RESULT                                                          |                      |   | No results                   |                       |

4.º Si ve una figura similar a continuación, significa que configuró e implementó exitosamente nuestra **Implementación Continua** de nuestras API RESTful a través de IBM Bluemix usando ToolChain.

| STAGE PASSED                                                     |             |           | ş                                     | STAGE PASSED                                             |
|------------------------------------------------------------------|-------------|-----------|---------------------------------------|----------------------------------------------------------|
| LAST INPUT                                                       | P Git URL   | LAST IN   | NPUT                                  | Stage: npm install / Job: Build                          |
| Last commit by Aries B. Camitan<br>Added MongoDB on readme file. | 13d ago     | 盘         | Build 1                               |                                                          |
| JOBS <u>View logs</u>                                            | and history | JOBS      |                                       | View logs and history                                    |
| Build Passed 11d ago                                             |             | $\oslash$ | Deploy Pa                             | ssed 11d ago                                             |
| LAST EXECUTION RESULT                                            |             | LAST E    | EXECUTION RE                          | ESULT                                                    |
| Build 1                                                          |             | Ņ         | node-rest<br>node-rest<br>View runtin | t-express-mongodb-a<br>express-mongodb-apicach<br>me log |
|                                                                  |             | 盘         | Build 1                               | ⊙ -                                                      |

Intente hacer clic en el enlace como se define en la figura anterior para ver si la API se está ejecutando como se esperaba.

| $\leftrightarrow \rightarrow$ | C (i) node-rest-express-mongodb-apicache.mybluemix.net/api/rests            |
|-------------------------------|-----------------------------------------------------------------------------|
| 📙 IBM                         | 📙 Learning 📋 Firewall Authenticatio 🛛 🕄 Don't just blindly crea 🛞 How To El |
| [                             |                                                                             |
| - {<br>},                     | <pre>_id: "58b69aa7957c5a0528ab8fbc",<br/>name: "Virgo",<br/>v: 0</pre>     |
| - {                           | _id: "58b7d844f5bc8825bcca9327",<br>name: "Ram",<br>v: 0                    |
| - {                           | _id: "58b7d97b6a80521c78526505",<br>name: "Josephine",<br>v: 0              |
| 1                             |                                                                             |

## Paso 5: Probar la API Rest con PostMan

Postman es una potente herramienta de prueba de API y se puede instalar a través de Google Chrome como una extensión. Asegúrese de que en su prueba siga la convención de ruta que definió en su código Express. Para saber más sobre cómo utilizar la herramienta Postman, consulte el Blog de Postman.

### Renuncia:

No poseo ningún enlace externo dado en este ejemplo. Crédito a quienes poseen esos enlaces.

Lea Empezando con ibm-bluemix en línea: https://riptutorial.com/es/ibmbluemix/topic/1110/empezando-con-ibm-bluemix

# Capítulo 2: Mobile Analytics para Bluemix

### Introducción

El servicio Mobile Analytics en IBM Bluemix le permite analizar el uso de sus aplicaciones móviles. Instale su aplicación con el SDK de Mobile Analytics y obtenga información sobre sus usuarios, el comportamiento de su aplicación y las alertas de configuración en eventos específicos

### Examples

Introducción a las aplicaciones iOS Swift y Mobile Analytics para Bluemix

- 1. Cree una instancia de Mobile Analytics para Bluemix .
- 2. Agregue el SDK de servicios móviles de Bluemix a su proyecto de iOS.
- 3. Después de instalar el SDK, agregue estas declaraciones de importación en la parte superior de su archivo AppDelegate.swift:

import BMSCore
import BMSAnalytics

4. A continuación, deberá iniciar y enviar análisis móviles en su método didFinishLaunchingWithOptions:

```
func application (application: UIApplication, didFinishLaunchingWithOptions launchOptions:
[NSObject: AnyObject]?) -> Bool {
   // Set api key, Bluemix region. These are available in the Mobile Analytics console
after you create an instance
   let bmixRegion=BMSClient.Region.usSouth
   //Provide a name for your app that will appear in the Mobile Analytics console.
   let appName="MyAppName"
   //Initialize Mobile Analytics in your Bluemix region
   BMSClient.sharedInstance.initialize(bluemixRegion: bmixRegion)
   Analytics.initialize(appName: appName, apiKey: api_key, hasUserContext: false,
deviceEvents: DeviceEvent.LIFECYCLE)
  //Send analytics
  //Analytics.send()
  //Alternately send analytics and log to your xCode console
  Analytics.send { (response: Response?, error: NSError?) in
    if response?.statusCode == 201 {
       print("Successfully sent analytics: \(response?.responseText)")
    }
    else {
       print("Failed to send analytics: \(response?.responseText). Error:
\(error?.localizedDescription)")
```

```
}
}
return true
}
```

- 5. Agregue Analytics.send() al código de su aplicación en cualquier lugar donde desee que los análisis almacenados en la aplicación se envíen al servicio de Mobile Analytics para Bluemix.
- 6. Ejecute su aplicación. Verá un nuevo usuario y una nueva sesión en su consola de análisis.

Lea Mobile Analytics para Bluemix en línea: https://riptutorial.com/es/ibmbluemix/topic/6680/mobile-analytics-para-bluemix

# Capítulo 3: Unión

### Examples

Acceso a credenciales a través de la variable de entorno VCAP\_SERVICES

Cuando vincula un servicio a las credenciales de su aplicación, estará disponible a través de la variable de entorno VCAP\_SERVICES.

Esta variable de entorno contiene JSON que contiene las credenciales para todos los servicios enlazados.

Ejemplo de variable de entorno VCAP\_SERVICES

```
{
    "push-reappt": [
    {
        "name": "Reappt from Push Technology",
        "label": "push_reappt",
        "plan": "reappt:pushtechnology:free",
        "credentials": {
            "principal": "service-binding-abcd1234",
            "credentials": "XYZlmnop456",
            "host": "sniffingitchyPythagoras.eu.bluemix.reappt.io",
            "port": 443
        }
     }
    ]
}
```

A continuación, puede acceder a estas credenciales a través de su aplicación.

#### Javascript

En una aplicación Node puedes hacer lo siguiente:

```
var reappt_credentials = JSON.parse(process.env.VCAP_SERVICES)["push-reappt"][0].credentials;
diffusion.connect({
    host : reappt_credentials.host,
    principal : reappt_credentials.principal,
    credentials : reappt_credentials.credentials
}).then(connected, error);
```

#### Java

En una aplicación Java, lo mismo podría hacerse de la siguiente manera:

```
private static final JsonParser PARSER = new JsonParser();
private static final JsonObject VCAP_SERVICES =
PARSER.parse(System.getenv("VCAP_SERVICES")).getAsJsonObject();
```

private static final JsonObject REAPPT\_CREDENTIALS = VCAP\_SERVICES.getAsJsonArray("pushreappt").get(0) .getAsJsonObject().getAsJsonObject("credentials"); protected static final String HOST = REAPPT\_CREDENTIALS.getAsJsonPrimitive("host").getAsString(); protected static final String PRINCIPAL = REAPPT\_CREDENTIALS.getAsJsonPrimitive("principal").getAsString(); protected static final String CREDENTIALS = REAPPT\_CREDENTIALS.getAsJsonPrimitive("credentials").getAsString();

Lea Unión en línea: https://riptutorial.com/es/ibm-bluemix/topic/2542/union

# Creditos

| S.<br>No | Capítulos                        | Contributors                                      |
|----------|----------------------------------|---------------------------------------------------|
| 1        | Empezando con ibm-<br>bluemix    | ariescamitan, Community, Joshua Smith, ralphearle |
| 2        | Mobile Analytics<br>para Bluemix | mdarden, Srikanth K M                             |
| 3        | Unión                            | Freddie Coleman                                   |